## Configure Raspberry Pi as a VPN Tunnel

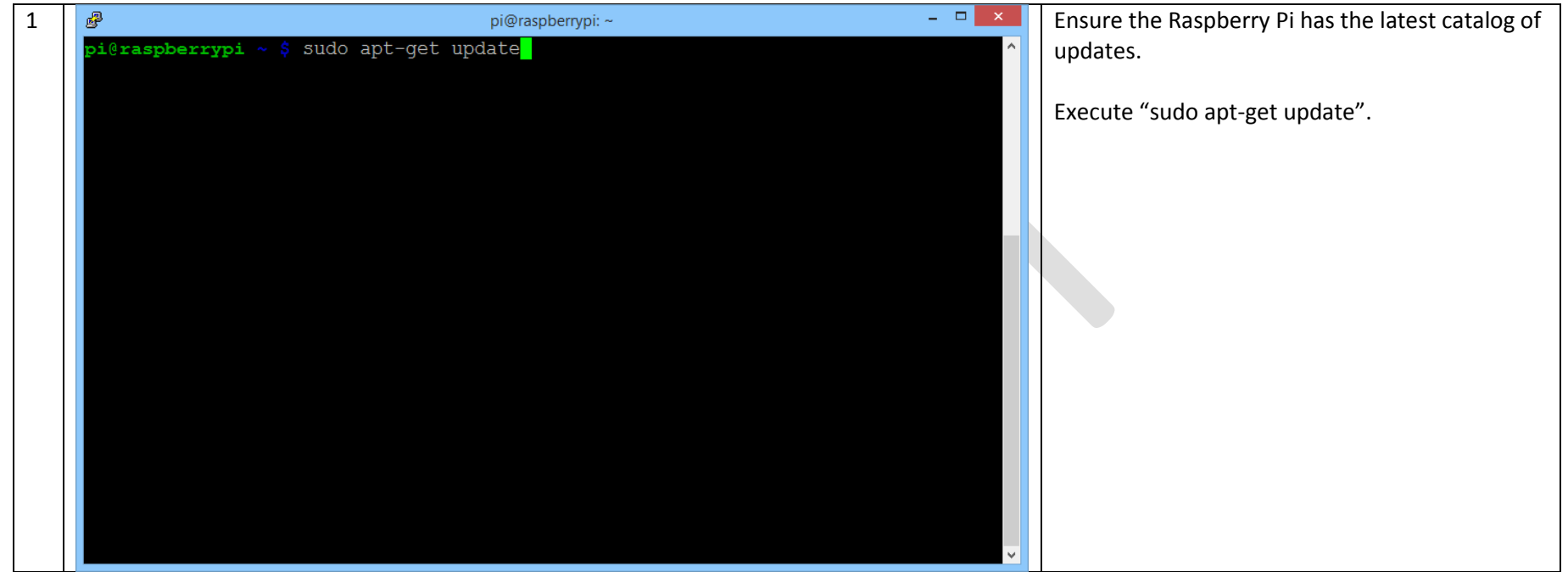

| 2 | pi@raspberrypi: ~ ×                                                              | The results should look similar to the results in |
|---|----------------------------------------------------------------------------------|---------------------------------------------------|
|   | Get:3 http://archive.raspberrypi.org wheezy Release [17.6 kB]                    | the screenshot.                                   |
|   | Get:4 http://mirrordirector.raspbian.org wheezy Release [14.4 kB]                |                                                   |
|   | Hit http://raspberrypi.collabora.com wheezy/rpi armhi Packages                   |                                                   |
|   | Get. 5 http://aichive.iaspueriypi.org wheezy/main armin fackages [150 kb]        |                                                   |
|   | Ign http://raspberrypi.collabora.com wheezy/rpi Translation-en US                |                                                   |
|   | Ign http://raspberrypi.collabora.com wheezy/rpi Translation-en                   |                                                   |
|   | Ign http://archive.raspberrypi.org wheezy/main Translation-en US                 |                                                   |
|   | Ign http://archive.raspberrypi.org wheezy/main Translation-en                    |                                                   |
|   | Get:7 http://mirrordirector.raspbian.org wheezy/contrib armhf Packages [23.6 kB] |                                                   |
|   | Get:8 http://mirrordirector.raspbian.org wheezy/non-free armhf Packages [49.3 kB |                                                   |
|   | ]<br>Gatud http://winnewlineaton nearhing and abaren/umi sumhf Dachange (FCO D)  |                                                   |
|   | Get:9 http://mirrordirector.raspbian.org wheezy/rpi armni Packages [592 B]       |                                                   |
|   | Ign http://mirrordirector.rasphan.org wheezy/contrib Translation-en_os           |                                                   |
|   | Ign http://mirrordirector.rasphan.org wheezy/main Translation-en US              |                                                   |
|   | Ign http://mirrordirector.raspbian.org wheezy/main Translation-en                |                                                   |
|   | Ign http://mirrordirector.raspbian.org wheezy/non-free Translation-en US         |                                                   |
|   | Ign http://mirrordirector.raspbian.org wheezy/non-free Translation-en            |                                                   |
|   | Ign http://mirrordirector.raspbian.org wheezy/rpi Translation-en_US              |                                                   |
|   | Ign http://mirrordirector.raspbian.org wheezy/rpi Translation-en                 |                                                   |
|   | Fetched 7,140 kB in 33s (215 kB/s)                                               |                                                   |
|   | Reading package lists Done                                                       |                                                   |
|   | pi@raspberrypi ~ \$                                                              |                                                   |

| 3 | ₽ pi@raspberrypi: ~ – □ ×                                                                                                    |   | Install OpenVPN.                                                  |
|---|----------------------------------------------------------------------------------------------------|---|-------------------------------------------------------------------|
|   | <pre>pi@raspberrypi ~ \$ sudo apt-get install openvpn Reading package lists Done Building dependency tree Reading state information Done</pre>                             | ^ | Execute "sudo apt-get install openvpn".                           |
|   | The following extra packages will be installed:<br>liblzo2-2 libpkcs11-helper1<br>The following NEW packages will be installed:<br>liblzo2-2 libpkcs11-belpor1 enonymp     |   | When prompted, enter 'Y' to continue the installation of OpenVPN. |
|   | 0 upgraded, 3 newly installed, 0 to remove and 9 not upgraded.<br>Need to get 586 kB of archives.<br>After this operation, 1,334 kB of additional disk space will be used. |   |                                                                   |
|   | Do you want to continue [Y/n]?                                                                                                    |   |                                                                   |
|   |                                                                                                    |   |                                                                   |
|   |                                                                                                    |   |                                                                   |
|   |                                                                                                    | * |                                                                   |

| 4 🖉      | pi@raspberrypi: ~ X                                                                                       |   | The results should look similar to the results in |
|----------|----------------------------------------------------------------------------------------------------|---|---------------------------------------------------|
| Af       | fter this operation, 1,334 kB of additional disk space will be used.                                      | ^ | the screenshot.                                   |
| Do       | o you want to continue [Y/n]? Y                                                                           |   |                                                   |
| Ge       | et:1 http://mirrordirector.raspbian.org/raspbian/ wheezy/main liblzo2-2 armhf 2<br>06-1+deb7u1 [56.0 kB]  |   |                                                   |
| Ge       | et:2 http://mirrordirector.raspbian.org/raspbian/ wheezy/main libpkcs11-helper1<br>armhf 1.09-1 [46.1 kB] |   |                                                   |
| Ge       | et:3 http://mirrordirector.raspbian.org/raspbian/ wheezy/main openvpn armhf 2.2                           |   |                                                   |
| Fe       | etched 586 kB in 1s (295 kB/s)                                                                            |   |                                                   |
| Pi       | reconfiguring packages                                                                                    |   |                                                   |
| Se       | electing previously unselected package liblzo2-2:armhf.                                                   |   |                                                   |
| (1       | Reading database 77896 files and directories currently installed.)                                        |   |                                                   |
| Ur       | npacking liblzo2-2:armhf (from/liblzo2-2_2.06-1+deb7u1_armhf.deb)                                         |   |                                                   |
| Se       | electing previously unselected package libpkcs11-helper1:armhf.                                           |   |                                                   |
| Ur       | npacking libpkcsll-heiperl:armhf (from/libpkcsll-heiperl_1.09-1_armhf.deb)                                |   |                                                   |
| • •      | ···                                                                                                    |   |                                                   |
| 56       | previously unservice package openying a symbol deb                                                        |   |                                                   |
| D1<br>P1 | recessing triggers for man-db                                                                             |   |                                                   |
| Se       | etting up lib/zo2-2:armhf (2.06-1+deb7u1)                                                                 |   |                                                   |
| Se       | etting up libpkcs11-helper1:armhf (1.09-1)                                                                |   |                                                   |
| Se       | etting up openvpn (2.2.1-8+deb7u3)                                                                        |   |                                                   |
| ]        | ok ] Restarting virtual private network daemon.:.                                                         |   |                                                   |
| pi       | i@raspberrypi ~ \$                                                                                        | ~ |                                                   |

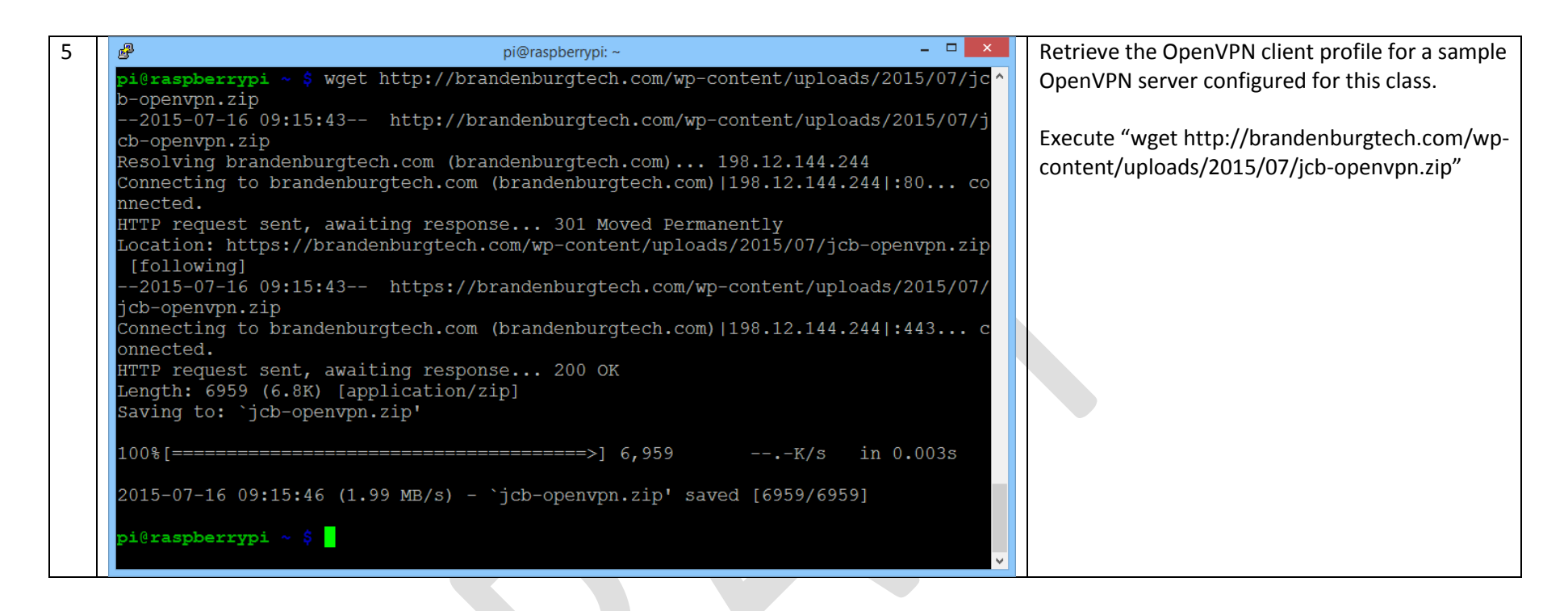

| 6 | pi@raspberrypi: ~                         | - 🗆 🗙 | Extract the OpenVPN client profile from the zip |
|---|-------------------------------------------|-------|-------------------------------------------------|
|   | pi@raspberrypi ~ \$ unzip jcb-openvpn.zip | ^     | file.                                           |
|   | inflating: jcb-openvpn.21p                |       |                                                 |
|   | pi@raspberrypi ~ \$                       |       | Execute "unzip jcb –openvpn.zip"                |
|   |                                           |       |                                                 |
|   |                                           |       |                                                 |
|   |                                           |       |                                                 |
|   |                                           |       |                                                 |
|   |                                           |       |                                                 |
|   |                                           |       |                                                 |
|   |                                           |       |                                                 |
|   |                                           |       |                                                 |
|   |                                           |       |                                                 |
|   |                                           |       |                                                 |
|   |                                           |       |                                                 |
|   |                                           |       |                                                 |
|   |                                           |       |                                                 |
|   |                                           | ~     |                                                 |

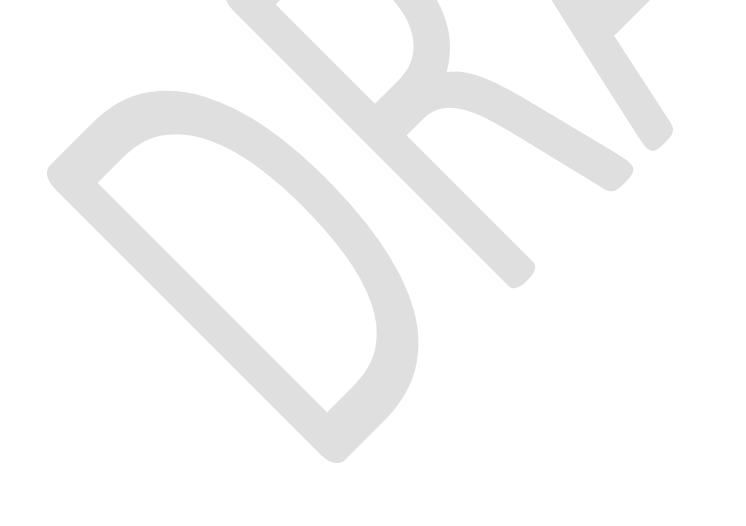

| 7 | pi@raspberrypi: ~                                   | - 🗆 🗙 | Test the OpenVPN configuration by forming a |
|---|-----------------------------------------------------|-------|---------------------------------------------|
|   | pi@raspberrypi ~ \$ sudo openvpn jcb-openvpn.ovpn 🗧 | ^     | tunnel to the test server.                  |
|   |                                                     |       |                                             |
|   |                                                     |       | Execute "sudo openvpn jcb-openvpn.ovpn"     |
|   |                                                     |       |                                             |
|   |                                                     |       |                                             |
|   |                                                     |       |                                             |
|   |                                                     |       |                                             |
|   |                                                     |       |                                             |
|   |                                                     |       |                                             |
|   |                                                     |       |                                             |
|   |                                                     |       |                                             |
|   |                                                     |       |                                             |
|   |                                                     |       |                                             |
|   |                                                     |       |                                             |
|   |                                                     |       |                                             |
|   |                                                     |       |                                             |

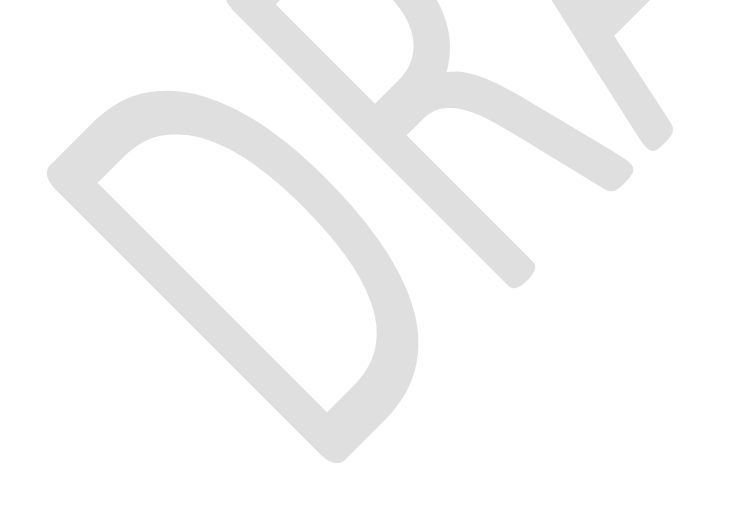

| 8 pi@raspberrypi: ~ - □ ×                                                        | The results should look similar to the results in |
|----------------------------------------------------------------------------------|---------------------------------------------------|
| Thu Jul 16 09:19:59 2015 OPTIONS IMPORT: route options modified                  | the screenshot.                                   |
| Thu Jul 16 09:19:59 2015 OPTIONS IMPORT:ip-win32 and/ordhcp-option options       |                                                   |
| modified                                                                         |                                                   |
| Thu Jul 16 09:19:59 2015 ROUTE default gateway=192.168.2.1                       |                                                   |
| Thu Jul 16 09:19:59 2015 TUN/TAP device tun0 opened                              |                                                   |
| Thu Jul 16 09:19:59 2015 TUN/TAP TX queue length set to 100                      |                                                   |
| Thu Jul 16 09:19:59 2015 do_ifconfig, tt->ipv6=0, tt->did_ifconfig_ipv6_setup=0  |                                                   |
| Thu Jul 16 09:19:59 2015 /sbin/ifconfig tun0 10.8.0.14 pointopoint 10.8.0.13 mtu |                                                   |
| 1500                                                                             |                                                   |
| Thu Jul 16 09:19:59 2015 /sbin/route add -net 104.236.59.39 netmask 255.255.255. |                                                   |
| 255 gw 192.168.2.1                                                               |                                                   |
| SIOCADDRT: File exists                                                           |                                                   |
| Thu Jul 16 09:19:59 2015 ERROR: Linux route add command failed: external program |                                                   |
| exited with error status: 7                                                      |                                                   |
| Thu Jul 16 09:19:59 2015 /sbin/route add -net 0.0.0.0 netmask 128.0.0.0 gw 10.8. |                                                   |
| 0.13                                                                             |                                                   |
| Thu Jul 16 09:19:59 2015 /sbin/route add -net 128.0.0.0 netmask 128.0.0.0 gw 10. |                                                   |
| 8.0.13                                                                           |                                                   |
| Thu Jul 16 09:19:59 2015 /sbin/route add -net 10.8.0.1 netmask 255.255.255.255 g |                                                   |
| W 10.8.0.13                                                                      |                                                   |
| Thu Jul 16 09:19:59 2015 GID set to nogroup                                      |                                                   |
| Thu Jul 16 09:19:59 2015 ULD set to hobody                                       |                                                   |
| Thu Jul 16 09:19:59 2015 Initialization Sequence Completed                       |                                                   |
|                                                                                  |                                                   |

| 9 | pi@raspberrypi: ~ _ □ ×                                                          | See if the OpenVPN tunnel is properly created. |
|---|----------------------------------------------------------------------------------|------------------------------------------------|
|   | Thu Jul 16 09:19:59 2015 OPTIONS IMPORT: route options modified                  |                                                |
|   | Thu Jul 16 09:19:59 2015 OPTIONS IMPORT:ip-win32 and/ordhcp-option options       | Execute "ifconfig"                             |
|   | modified                                                                         | Execute incoming.                              |
|   | Thu Jul 16 09:19:59 2015 ROUTE default_gateway=192.168.2.1                       |                                                |
|   | Thu Jul 16 09:19:59 2015 TUN/TAP device tun0 opened                              | Note the appearance of the "tun0" interface.   |
|   | Thu Jul 16 09:19:59 2015 TUN/TAP TX queue length set to 100                      |                                                |
|   | Thu Jul 16 09:19:59 2015 do_ifconfig, tt->ipv6=0, tt->did_ifconfig_ipv6_setup=0  |                                                |
|   | Thu Jul 16 09:19:59 2015 /sbin/ifconfig tun0 10.8.0.14 pointopoint 10.8.0.13 mtu |                                                |
|   | 1500                                                                             |                                                |
|   | Thu Jul 16 09:19:59 2015 /sbin/route add -net 104.236.59.39 netmask 255.255.255. |                                                |
|   | 255 gw 192.168.2.1                                                               |                                                |
|   | SIOCADDRT: File exists                                                           |                                                |
|   | Thu Jul 16 09:19:59 2015 ERROR: Linux route add command failed: external program |                                                |
|   | exited with error status: 7                                                      |                                                |
|   | Thu Jul 16 09:19:59 2015 /sbin/route add -net 0.0.0.0 netmask 128.0.0.0 gw 10.8. |                                                |
|   | 0.13                                                                             |                                                |
|   | Thu Jul 16 09:19:59 2015 /sbin/route add -net 128.0.0.0 netmask 128.0.0.0 gw 10. |                                                |
|   | 8.0.13                                                                           |                                                |
|   | Thu Jul 16 09:19:59 2015 /sbin/route add -net 10.8.0.1 netmask 255.255.255.255 g |                                                |
|   | w 10.8.0.13                                                                      |                                                |
|   | Thu Jul 16 09:19:59 2015 GID set to nogroup                                      |                                                |
|   | Thu Jul 16 09:19:59 2015 UID set to nobody                                       |                                                |
|   | Thu Jul 16 09:19:59 2015 Initialization Sequence Completed                       |                                                |
|   |                                                                                  |                                                |
|   |                                                                                  |                                                |

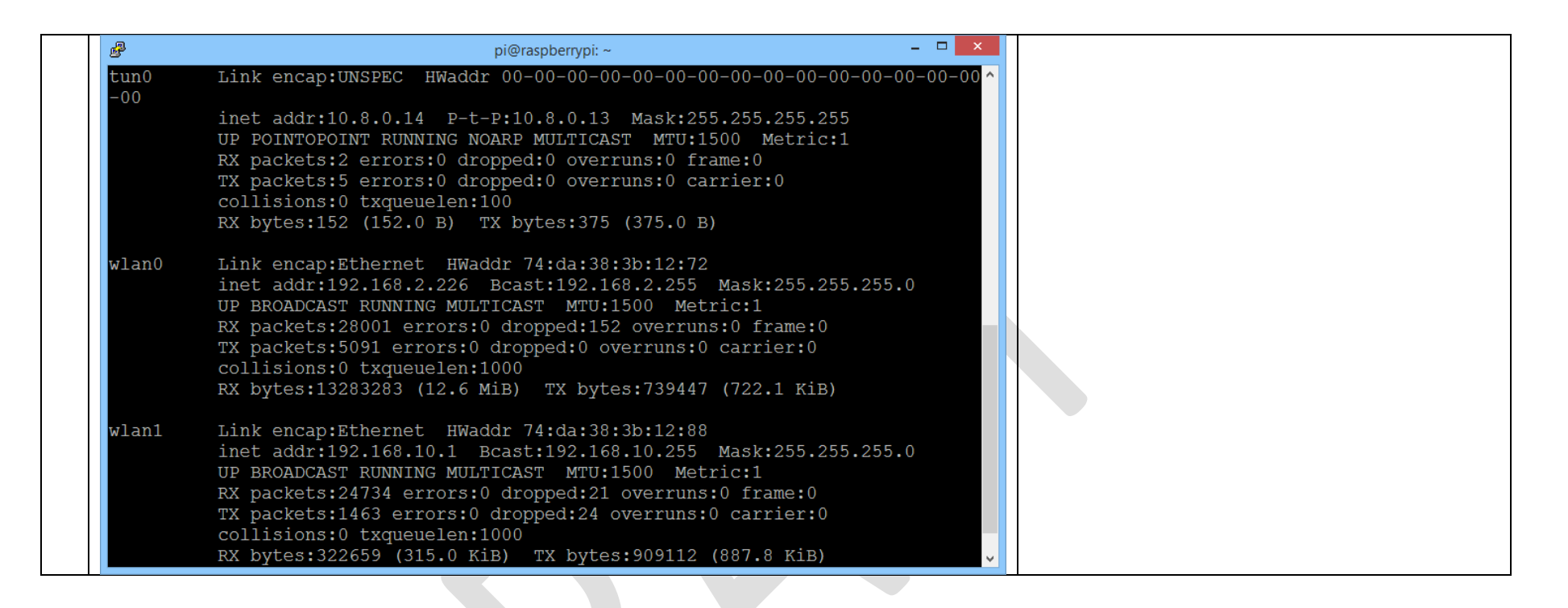

| 10 | pi@raspberrypi: ~ − □ ×                                                                                                    | However, the routing rules are not yet           |
|----|----------------------------------------------------------------------------------------------------|--------------------------------------------------|
|    | ^CSIOCDELRT: Operation not permitted                                                                                                    | configured to use the VPN tunnel. And, we'd like |
|    | Thu Jul 16 09:24:06 2015 ERROR: Linux route delete command failed: external prog                                                                                                    | the OpenV/BN tunnel to start on heat             |
|    | ram exited with error status: 7                                                                                                    | the Openvery tunner to start on boot.            |
|    | Thu Jul 16 09:24:06 2015 /sbin/route del -net 104.236.59.39 netmask 255.255.255.                                                                                                    |                                                  |
|    | 255                                                                                                    | In the window running the "openvpn" client,      |
|    | SIOCDELRT: Operation not permitted                                                                                                    | type Ctrl-C                                      |
|    | Thu Jul 16 09:24:06 2015 ERROR: Linux route delete command failed: external prog                                                                                                    | type cure.                                       |
|    | ram exited with error status: /                                                                                                    |                                                  |
|    | Thu Jul 16 09:24:06 2015 / Spin/route del -net 0.0.0.0 netmask 128.0.0.0                                                                                                    |                                                  |
|    | The stock of the second second s |                                                  |
|    | ram out to 05.24.00 2015 Excor. Influx fouce defece command failed. External prog                                                                                                    |                                                  |
|    | Thus in the GP $24\times 10^{-1}$ states. 7                                                                                                    |                                                  |
|    | SIOCDELET: Operation not permitted                                                                                                    |                                                  |
|    | Thu Jul 16 09:24:06 2015 ERROR: Linux route delete command failed: external prog                                                                                                    |                                                  |
|    | ram exited with error status: 7                                                                                                    |                                                  |
|    | Thu Jul 16 09:24:06 2015 Closing TUN/TAP interface                                                                                                    |                                                  |
|    | Thu Jul 16 09:24:06 2015 /sbin/ifconfig tun0 0.0.0.0                                                                                                    |                                                  |
|    | SIOCSIFADDR: Operation not permitted                                                                                                    |                                                  |
|    | SIOCSIFFLAGS: Operation not permitted                                                                                                    |                                                  |
|    | Thu Jul 16 09:24:06 2015 Linux ip addr del failed: external program exited with                                                                                                    |                                                  |
|    | error status: 255                                                                                                    |                                                  |
|    | Thu Jul 16 09:24:06 2015 SIGINT[hard,] received, process exiting                                                                                                    |                                                  |
|    | pi@raspberrypi ~ \$                                                                                                    |                                                  |

| 11 B pi@raspberrypi: /etc/default - D M We need to edit | the startup options for |
|---------------------------------------------------------|-------------------------|
| pi@raspberrypi ~ \$ cd /etc/default ^ OpenVPN.          |                         |
| pi@raspberrypi /etc/default \$ vi openvpn               |                         |
| Execute "cd /etc,                                       | /default".              |
|                                                         |                         |
| Execute "vi open                                        | vpn″                    |
|                                                         |                         |
|                                                         |                         |
|                                                         |                         |
|                                                         |                         |
|                                                         |                         |
|                                                         |                         |
|                                                         |                         |
|                                                         |                         |
|                                                         |                         |
|                                                         |                         |
|                                                         |                         |
|                                                         |                         |

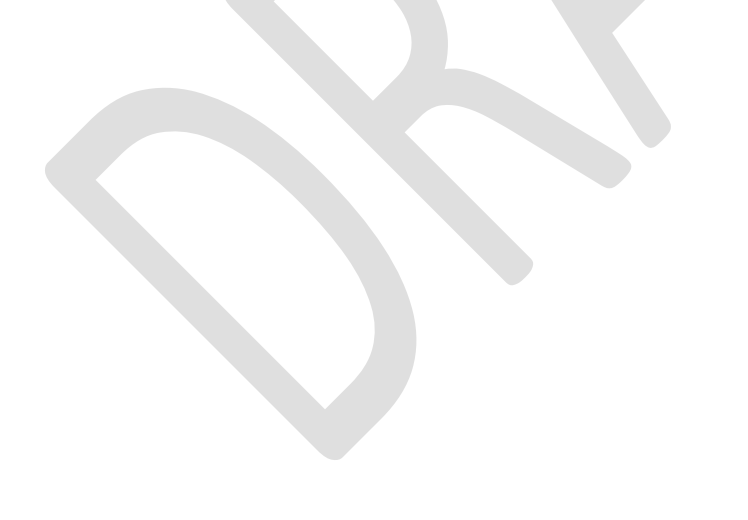

| 12 | pi@raspberrypi: /etc/default                                                                                             | - 🗆 🗙 | Configure OpenVPN to automatically start a VPN |
|----|----------------------------------------------------------------------------------------------------|-------|------------------------------------------------|
|    | <pre># This is the configuration file for /etc/init.d/openvpn</pre>                                                      | ^     | connection using the configuration for "jcb-   |
|    | #                                                                                                    |       | openvpn".                                      |
|    | # Start only these VPNs automatically via init script.                                                                   |       |                                                |
|    | <pre># Allowed values are "all", "none" or space separated list of # names of the VDNs. If empty. "all" is assumed</pre> |       | Add the line AUTOSTART="jcb-openvpn" as seen   |
|    | # The VPN name refers to the VPN configuration file name.                                                                |       | in the screenshot and save the file.           |
|    | <pre># i.e. "home" would be /etc/openvpn/home.conf</pre>                                                                 |       |                                                |
|    | #<br>#AUTTOSTART="all"                                                                                                   |       |                                                |
|    | #AUTOSTART="none"                                                                                                    |       |                                                |
|    | #AUTOSTART="home office"                                                                                                 |       |                                                |
|    | #                                                                                                    |       |                                                |
|    | <pre># Refresh interval (in seconds) of default status files</pre>                                                       |       |                                                |
|    | <pre># located in /var/run/openvpn.\$NAME.status # Defaults to 10 0 disables status file generation</pre>                |       |                                                |
|    | #                                                                                                    |       |                                                |
|    | #STATUSREFRESH=10                                                                                                    |       |                                                |
|    | #STATUSREFRESH=0<br># Optional arguments to openvon's command line                                                       |       |                                                |
|    | OPTARGS=""                                                                                                    |       |                                                |
|    | #                                                                                                    |       |                                                |
|    |                                                                                                    | × 1   |                                                |

| 13 | 🚱 pi@raspberrypi: ~ 🗕 🗆 🗙                                                    | Copy the OpenVPN client configuration file to |
|----|------------------------------------------------------------------------------|-----------------------------------------------|
|    | pi@raspberrypi ~ \$ sudo cp jcb-openvpn.ovpn /etc/openvpn/jcb-openvpn.conf ^ | the location expected by OpenVPN.             |
|    | pi¢raspberrypi ~ Ş                                                           |                                               |
|    |                                                                              | Execute "sudo cp jcb-openvpn.ovpn             |
|    |                                                                              | /etc/openvpn/jcb-openvpn.conf"                |
|    |                                                                              |                                               |
|    |                                                                              |                                               |
|    |                                                                              |                                               |
|    |                                                                              |                                               |
|    |                                                                              |                                               |
|    |                                                                              |                                               |
|    |                                                                              |                                               |
|    |                                                                              |                                               |
|    |                                                                              |                                               |
|    |                                                                              |                                               |
|    |                                                                              |                                               |
|    |                                                                              |                                               |
|    | · · · · · · · · · · · · · · · · · · ·                                        |                                               |

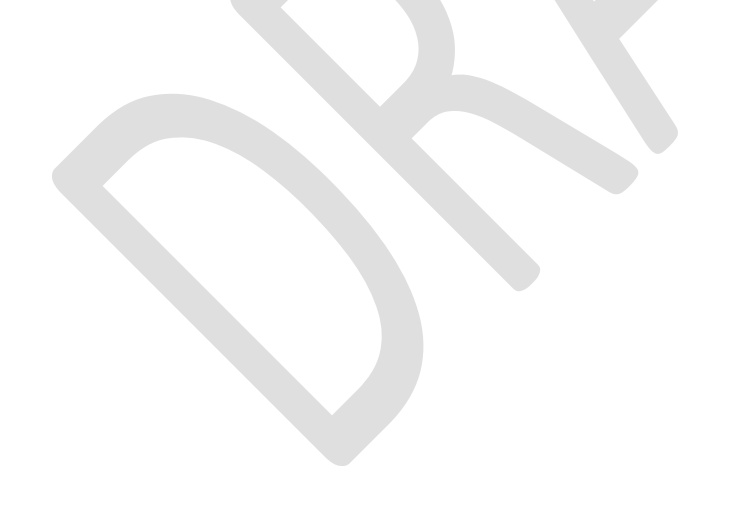

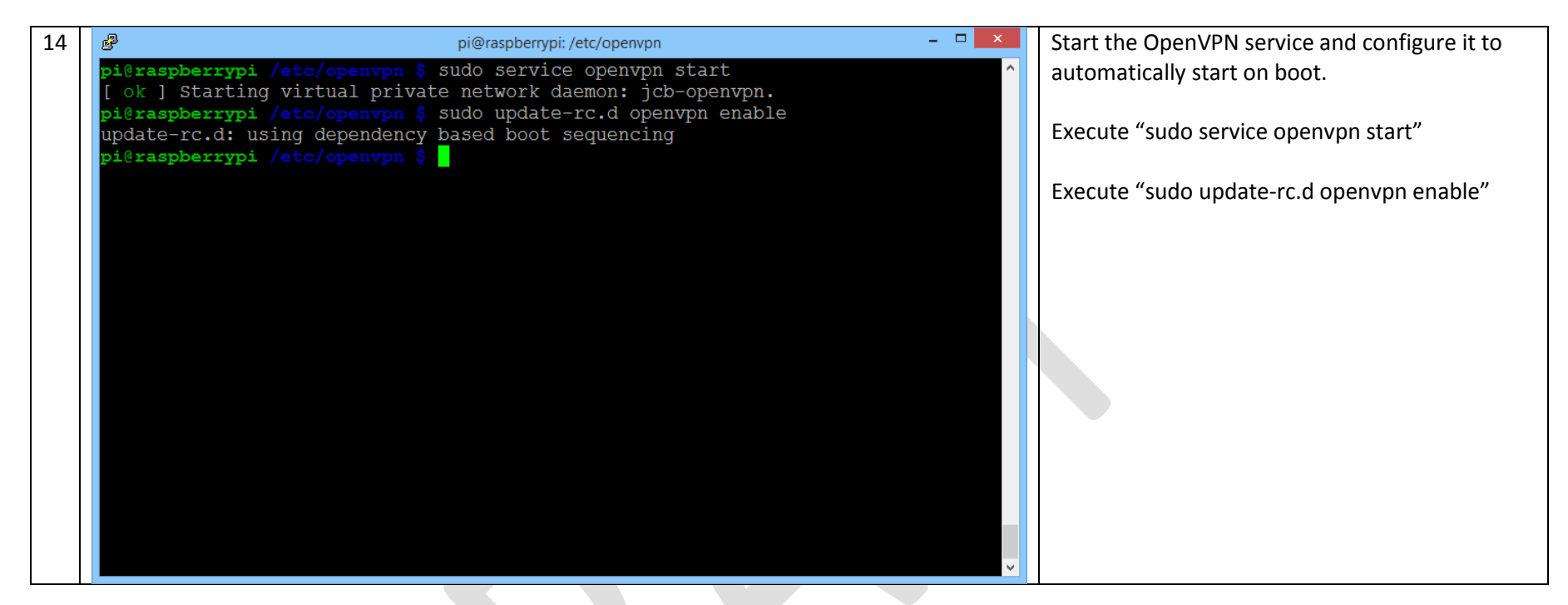

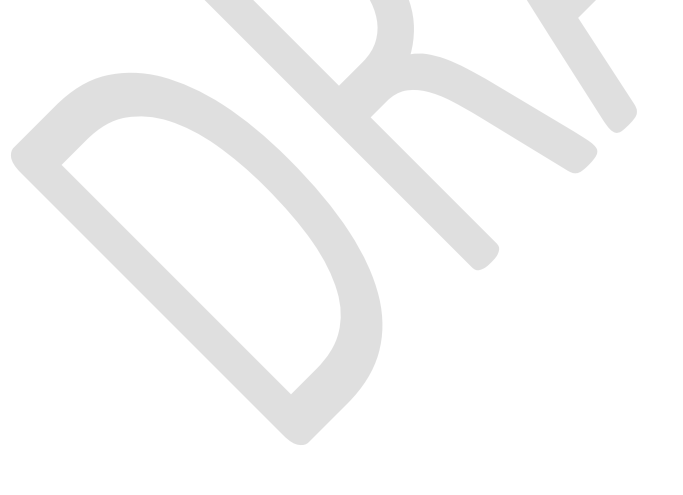

| 15 | 🧬 pi@raspberrypi: /etc/openvpn – 🗆 🗙                                                                                                    | See if the OpenVPN tunnel is properly created. |
|----|----------------------------------------------------------------------------------------------------|------------------------------------------------|
|    | <pre>pi@raspberrypi /etc/openvpn \$ ifconfig eth0 Link encap:Ethernet HWaddr b8:27:eb:44:00:c4 UP BROADCAST MULTICAST MTU:1500 Metric:1 BX packets:0 errors:0 dropped:0 everypus:0 frame:0</pre>                                                                                                    | Execute "ifconfig".                            |
|    | TX packets:0 errors:0 dropped:0 overruns:0 rrame.0<br>TX packets:0 errors:0 dropped:0 overruns:0 carrier:0<br>collisions:0 txqueuelen:1000<br>RX bytes:0 (0.0 B) TX bytes:0 (0.0 B)                                                                                                    | Note the appearance of the "tun0" interface.   |
|    | <pre>lo Link encap:Local Loopback<br/>inet addr:127.0.0.1 Mask:255.0.0.0<br/>UP LOOPBACK RUNNING MTU:65536 Metric:1<br/>RX packets:34 errors:0 dropped:0 overruns:0 frame:0<br/>TX packets:34 errors:0 dropped:0 overruns:0 carrier:0<br/>collisions:0 txqueuelen:0<br/>RX bytes:3627 (3.5 KiB) TX bytes:3627 (3.5 KiB)</pre>                                                                                          |                                                |
|    | <pre>tun0<br/>-00<br/>Link encap:UNSPEC HWaddr 00-00-00-00-00-00-00-00-00-00-00-00-00<br/>inet addr:10.8.0.10 P-t-P:10.8.0.9 Mask:255.255.255.255<br/>UP POINTOPOINT RUNNING NOARP MULTICAST MTU:1500 Metric:1<br/>RX packets:2 errors:0 dropped:0 overruns:0 frame:0<br/>TX packets:5 errors:0 dropped:0 overruns:0 carrier:0<br/>collisions:0 txqueuelen:100<br/>RX bytes:152 (152.0 B) TX bytes:372 (372.0 B)</pre> |                                                |

| P           | pi@raspberrypi: /etc/openvpn – 🗖 🗙                                                                                                    |
|-------------|----------------------------------------------------------------------------------------------------|
| tun0<br>-00 | Link encap:UNSPEC HWaddr 00-00-00-00-00-00-00-00-00-00-00-00-00 ^                                                                                                    |
|             | <pre>inet addr:10.8.0.10 P-t-P:10.8.0.9 Mask:255.255.255.255<br/>UP POINTOPOINT RUNNING NOARP MULTICAST MTU:1500 Metric:1<br/>RX packets:2 errors:0 dropped:0 overruns:0 frame:0<br/>TX packets:5 errors:0 dropped:0 overruns:0 carrier:0<br/>collisions:0 txqueuelen:100<br/>RX bytes:152 (152.0 B) TX bytes:372 (372.0 B)</pre>                                                      |
| wlan0       | Link encap:Ethernet HWaddr 74:da:38:3b:12:72<br>inet addr:192.168.2.226 Bcast:192.168.2.255 Mask:255.255.255.0<br>UP BROADCAST RUNNING MULTICAST MTU:1500 Metric:1<br>RX packets:85931 errors:0 dropped:536 overruns:0 frame:0<br>TX packets:18507 errors:0 dropped:0 overruns:0 carrier:0<br>collisions:0 txqueuelen:1000<br>RX bytes:34206053 (32.6 MiB) TX bytes:2832445 (2.7 MiB)  |
| wlanl       | Link encap:Ethernet HWaddr 74:da:38:3b:12:88<br>inet addr:192.168.10.1 Bcast:192.168.10.255 Mask:255.255.255.0<br>UP BROADCAST RUNNING MULTICAST MTU:1500 Metric:1<br>RX packets:95917 errors:0 dropped:144 overruns:0 frame:0<br>TX packets:14328 errors:0 dropped:24 overruns:0 carrier:0<br>collisions:0 txqueuelen:1000<br>RX bytes:2335800 (2.2 MiB) TX bytes:13292908 (12.6 MiB) |

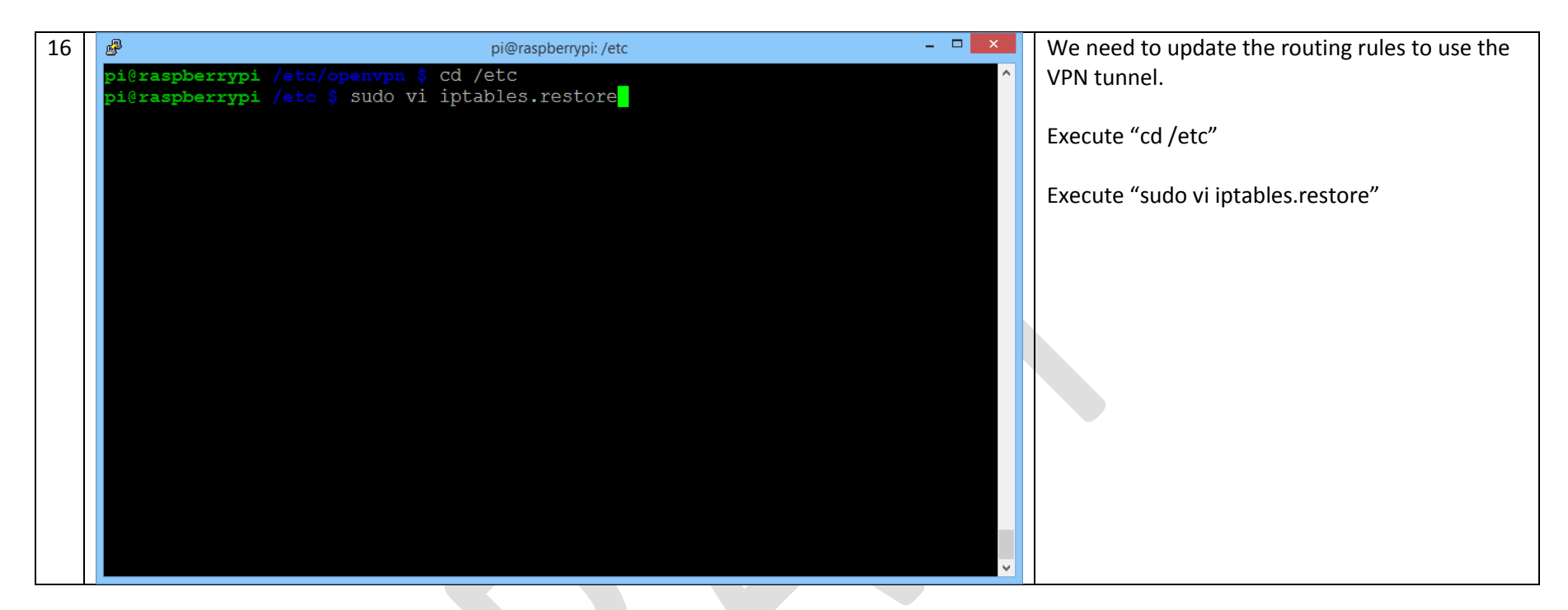

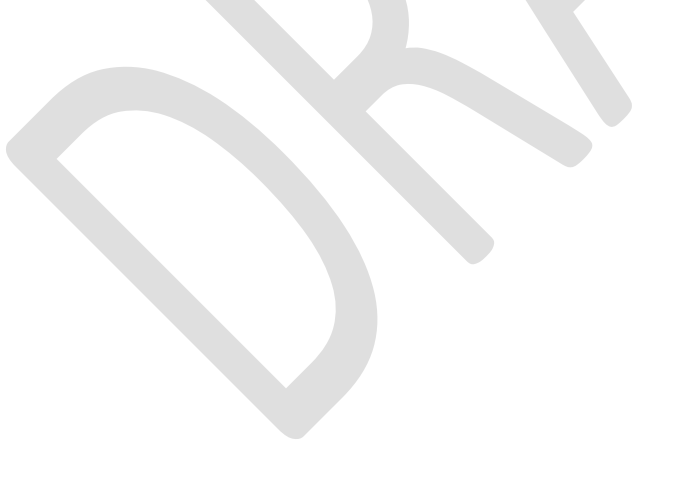

| 17 | ه pi@raspberrypi: /etc –                                                                                      | × | Change all instances of "wlan0" to "tun0" |
|----|----------------------------------------------------------------------------------------------------|---|-------------------------------------------|
|    | # Generated by iptables-save v1.4.14 on Fri Jun 26 16:38:09 2015                                              | ^ |                                           |
|    | *filter                                                                                                    |   |                                           |
|    | FORWARD ACCEPT [0:0]                                                                                          |   |                                           |
|    | :OUTPUT ACCEPT [75:7804]                                                                                      |   |                                           |
|    | -A FORWARD -i wlan1 -o tun0 -j ACCEPT                                                                         |   |                                           |
|    | -A FORWARD -i tun0 -o wlan1 -m statestate RELATED,ESTABLISHED -j ACCEPT                                       |   |                                           |
|    | COMMIT                                                                                                    |   |                                           |
|    | # Completed on Fri Jun 26 16:38:09 2015<br># Concrated by intables-save $y1 4 14$ on Fri Jun 26 16:38:09 2015 |   |                                           |
|    | *nat                                                                                                    |   |                                           |
|    | :PREROUTING ACCEPT [57:10846]                                                                                 |   |                                           |
|    | :INPUT ACCEPT [57:10846]                                                                                      |   |                                           |
|    | :OUTPUT ACCEPT [13:1080]                                                                                      |   |                                           |
|    | :POSTROUTING ACCEPT [13:1080]                                                                                 |   |                                           |
|    | -A POSTROUTING -o tunu -j MASQUERADE                                                                          |   |                                           |
|    | COMMIT<br># Completed on Fri Jun 26 16:38:09 2015                                                             |   |                                           |
|    | * compreted on Fir oun 20 10.30.05 2013                                                                       |   |                                           |
|    | ~                                                                                                    |   |                                           |
|    | ~                                                                                                    |   |                                           |
|    | ~                                                                                                    | _ |                                           |
|    | ~<br>(]-==0                                                                                                   |   |                                           |
|    | /WIANU                                                                                                    | ¥ |                                           |

| 18 | ₽.                                 | pi@raspberrypi: /etc | - 🗆 🗙 | Reboot the Raspberry Pi to both make the     |
|----|------------------------------------|----------------------|-------|----------------------------------------------|
|    | pi@raspberrypi /etc \$ sudo reboot |                      | ^     | routing rule changes effective and check the |
|    |                                    |                      |       | automatic start of the VPN.                  |
|    |                                    |                      |       |                                              |
|    |                                    |                      |       |                                              |
|    |                                    |                      |       |                                              |
|    |                                    |                      |       |                                              |
|    |                                    |                      |       |                                              |
|    |                                    |                      |       |                                              |
|    |                                    |                      |       |                                              |
|    |                                    |                      |       |                                              |
|    |                                    |                      |       |                                              |
|    |                                    |                      |       |                                              |
|    |                                    |                      |       |                                              |
|    |                                    |                      |       |                                              |
|    |                                    |                      |       |                                              |
|    |                                    |                      | ~     |                                              |

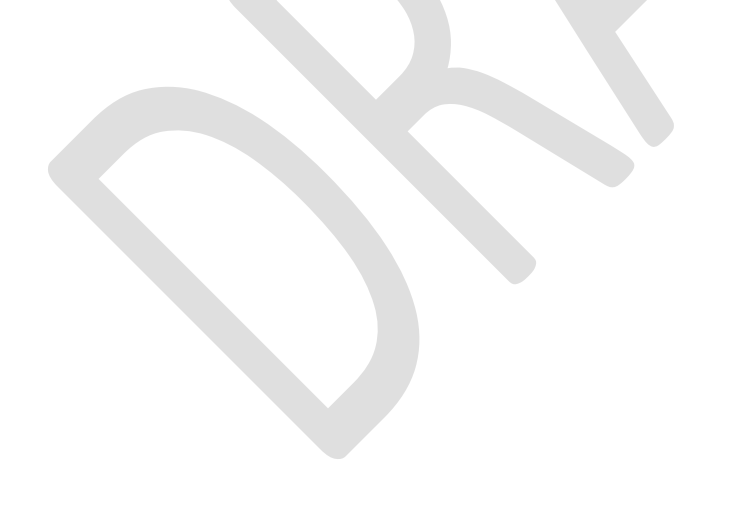

| 19 | pi@raspberrypi: /etc/openvpn – 🗆 🗙                                                                                                    | See if the OpenVPN tunnel is properly created.                                                               |
|----|----------------------------------------------------------------------------------------------------|----------------------------------------------------------------------------------------------------|
|    | <pre>pi@raspberrypi /etc/openvpn \$ ifconfig eth0 Link encap:Ethernet HWaddr b8:27:eb:44:00:c4     UP BROADCAST MULTICAST MTU:1500 Metric:1     RX packets:0 errors:0 dropped:0 overrups:0 frame:0</pre>                                                                                                    | Execute "ifconfig".                                                                                          |
|    | TX packets:0 errors:0 dropped:0 overruns:0 carrier:0<br>collisions:0 txqueuelen:1000<br>RX bytes:0 (0.0 B) TX bytes:0 (0.0 B)                                                                                                    | Note the appearance of the "tun0" interface.                                                                 |
|    | <pre>lo Link encap:Local Loopback<br/>inet addr:127.0.0.1 Mask:255.0.0.0<br/>UP LOOPBACK RUNNING MTU:65536 Metric:1<br/>RX packets:34 errors:0 dropped:0 overruns:0 frame:0<br/>TX packets:34 errors:0 dropped:0 overruns:0 carrier:0<br/>collisions:0 txqueuelen:0<br/>RX bytes:3627 (3.5 KiB) TX bytes:3627 (3.5 KiB)</pre> | Test the VPN by connecting to the hot spot from<br>another Raspberry Pi, computer, or even mobile<br>device. |
|    | tun0 Link encap:UNSPEC HWaddr 00-00-00-00-00-00-00-00-00-00-00-00-00-                                                                                                    |                                                                                                    |
|    | <pre>Inet addr:10.8.0.10 P-t-P:10.8.0.9 Mask:255.255.255.255.255 UP POINTOPOINT RUNNING NOARP MULTICAST MTU:1500 Metric:1 RX packets:2 errors:0 dropped:0 overruns:0 frame:0 TX packets:5 errors:0 dropped:0 overruns:0 carrier:0 collisions:0 txqueuelen:100 RX bytes:152 (152.0 B) TX bytes:372 (372.0 B)</pre>             |                                                                                                    |

| P           | pi@raspberrypi: /etc/openvpn – 🗖 🗙                                                                                                    |
|-------------|----------------------------------------------------------------------------------------------------|
| tun0<br>-00 | Link encap:UNSPEC HWaddr 00-00-00-00-00-00-00-00-00-00-00-00-00^                                                                                                    |
|             | <pre>inet addr:10.8.0.10 P-t-P:10.8.0.9 Mask:255.255.255.255<br/>UP POINTOPOINT RUNNING NOARP MULTICAST MTU:1500 Metric:1<br/>RX packets:2 errors:0 dropped:0 overruns:0 frame:0<br/>TX packets:5 errors:0 dropped:0 overruns:0 carrier:0<br/>collisions:0 txqueuelen:100<br/>RX bytes:152 (152.0 B) TX bytes:372 (372.0 B)</pre>                                                      |
| wlan0       | Link encap:Ethernet HWaddr 74:da:38:3b:12:72<br>inet addr:192.168.2.226 Bcast:192.168.2.255 Mask:255.255.255.0<br>UP BROADCAST RUNNING MULTICAST MTU:1500 Metric:1<br>RX packets:85931 errors:0 dropped:536 overruns:0 frame:0<br>TX packets:18507 errors:0 dropped:0 overruns:0 carrier:0<br>collisions:0 txqueuelen:1000<br>RX bytes:34206053 (32.6 MiB) TX bytes:2832445 (2.7 MiB)  |
| wlan1       | Link encap:Ethernet HWaddr 74:da:38:3b:12:88<br>inet addr:192.168.10.1 Bcast:192.168.10.255 Mask:255.255.255.0<br>UP BROADCAST RUNNING MULTICAST MTU:1500 Metric:1<br>RX packets:95917 errors:0 dropped:144 overruns:0 frame:0<br>TX packets:14328 errors:0 dropped:24 overruns:0 carrier:0<br>collisions:0 txqueuelen:1000<br>RX bytes:2335800 (2.2 MiB) TX bytes:13292908 (12.6 MiB) |